## Tabellenabschnitte aus LibreOffice in GeoGebra einfügen

- 1) Öffnen Sie GeoGebra.
- 2) Öffnen Sie die Tabellen-Ansicht (Menüleiste: Ansicht / Tabelle).
- 3) Öffnen Sie Ihre Messdaten mit LibreOffice.
- 4) Markieren Sie den benötigten Tabellenabschnitt
- 5) Wählen Sie nach einem Rechtsklick in den markierten Bereich: "Kopieren"

|    | Α                  | В                | С                                                                    | D |  |
|----|--------------------|------------------|----------------------------------------------------------------------|---|--|
| 1  | Duration [seconds] | Distance [meter] |                                                                      |   |  |
| 2  | 0                  | 0                |                                                                      |   |  |
| 3  | 1                  | 0                |                                                                      |   |  |
| 4  | 2                  | 0                |                                                                      |   |  |
| 5  | 3                  | 1                |                                                                      |   |  |
| 6  | 9                  | 1                |                                                                      |   |  |
| 7  | 10                 | 1                |                                                                      |   |  |
| 8  | 15                 | 1                |                                                                      |   |  |
| 9  | 16                 | 2                |                                                                      |   |  |
| 10 | 17                 | 3                |                                                                      |   |  |
| 11 | 18                 | 4                |                                                                      |   |  |
| 12 | 19                 | Au               | usschneiden<br>opieren<br>infügen<br>nhalte einfügen<br>Iur einfügen |   |  |
| 13 | 20                 | Eir              |                                                                      |   |  |
| 14 | 21                 | Int              |                                                                      |   |  |
| 15 | 23                 | Nu               |                                                                      |   |  |
| 16 | 24                 | Dir              | rekte Formatierung entfernen                                         |   |  |
| 17 | 25                 | Ze               | Zellen formatieren                                                   |   |  |
| 18 | 26                 | 7.               | 7-11                                                                 |   |  |
| 19 | 27                 | Ze               | ellen löschen                                                        |   |  |
| 20 | 28                 | Inf              | Inhalt löschen<br>Zellen verbinden                                   |   |  |
| 21 | 28.56              | Ze               |                                                                      |   |  |

- 6) Wechseln Sie zu GeoGebra.
- 7) Wählen Sie nach einem Rechtsklick in die Zelle A1: "Einfügen"

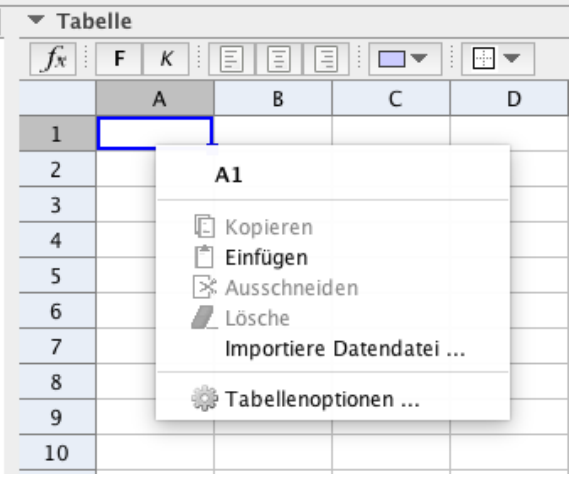

8) Die Messwerte stehen für die weitere Bearbeitung bereit.